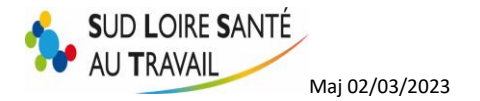

# **VOTRE ESPACE ADHERENT SLST**

# Table des matières

| I.  | SE | E CONNECTER                                                            | 2  |
|-----|----|------------------------------------------------------------------------|----|
| A   | ۱. | Vous avez oublié votre mot de passe ?                                  | 3  |
| B   | 5. | Vous avez saisi 3 fois un mauvais code et votre accès est verrouillé ? | 6  |
| II. | LE | S RUBRIQUES DE VOTRE ESPACE                                            | 7  |
| A   | ۱. | Espace Adhérent                                                        | 8  |
| B   | 5. | Vos informations                                                       | 9  |
| C   | •  | Vos contacts                                                           | .0 |
| C   | ). | Vos salariés1                                                          | .0 |
|     | 1. | Ajouter un salarié1                                                    | .1 |
|     |    | a) N° Sécurité Sociale (INS) :1                                        | .2 |
|     |    | b) Code PCS : 1                                                        | .2 |
|     |    | c) Déterminant suivi individuel :1                                     | .2 |
|     |    | d) Contraintes de convocations :1                                      | .3 |
|     | 2. | Sortir un salarié1                                                     | .3 |
|     | 3. | Editer la liste des salariés avec la date de leur dernière visite1     | .4 |
| E   | •  | Vos factures                                                           | .4 |
| F   | •  | Vos déclarations1                                                      | .5 |
| Ģ   | ì. | Vos rendez-vous                                                        | .5 |
|     | 1. | Demander un rendez-vous1                                               | .6 |
|     | 2. | Annuler un rendez-vous1                                                | .7 |
| F   | Ι. | Votre synthèse d'activité1                                             | .7 |
| ш.  |    | GESTIONNAIRE DES MOTS DE PASSE                                         | .9 |

Pour toute question, n'hésitez pas à contacter notre service informatique par l'onglet « <u>Contact</u> » ou au 04 77 79 43 84.

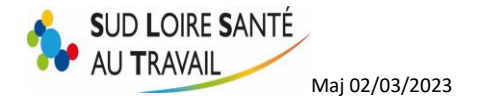

# I. <u>SE CONNECTER</u>

Sur la page d'accueil de notre site internet <u>www.slst.fr</u>, cliquez en haut à droite sur « Espace adhérent »

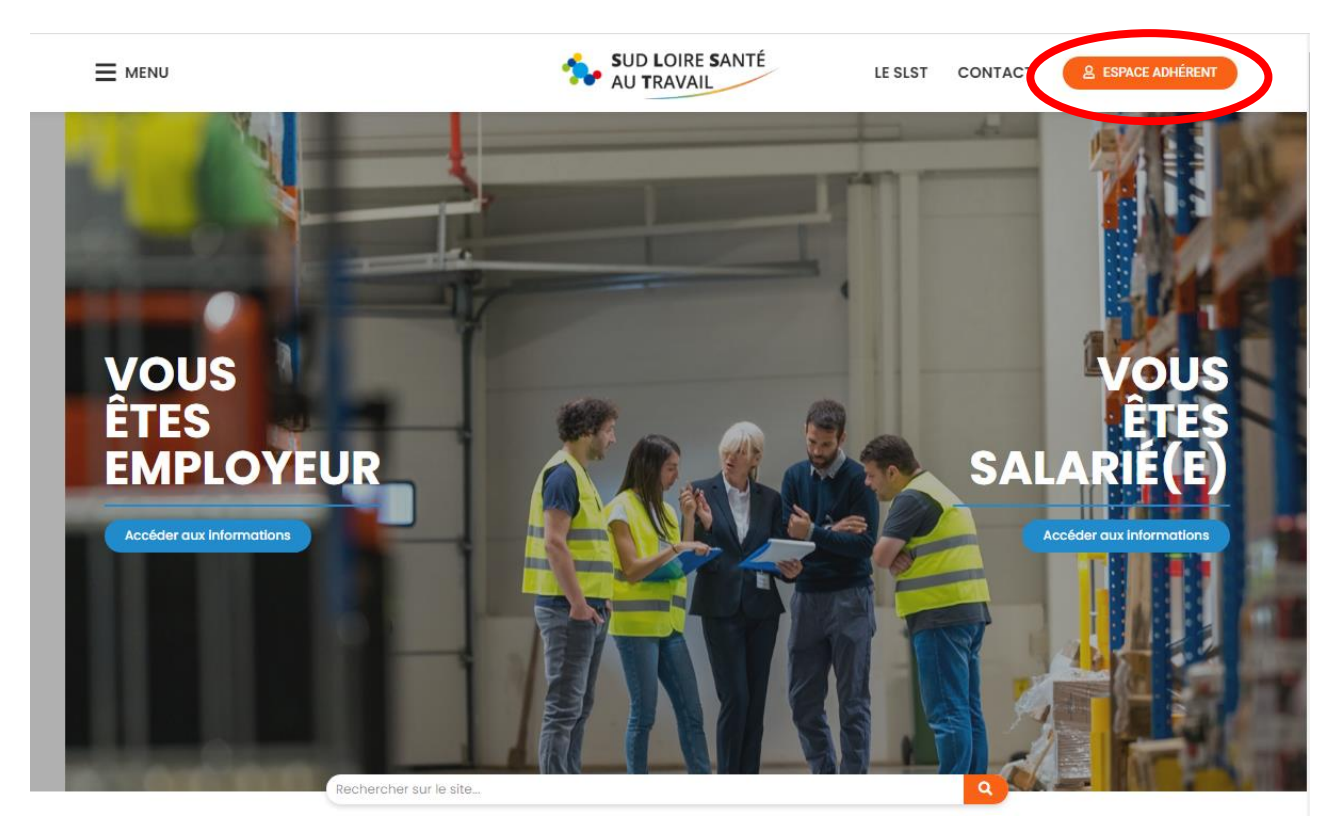

Saisissez votre code utilisateur votre numéro d'adhérent et votre mot de passe

| Se connecter sur son espace adhérent                                                                                                    |  |  |  |  |
|----------------------------------------------------------------------------------------------------|--|--|--|--|
|                                                                                                    |  |  |  |  |
| N° adhérent :                                                                                                    |  |  |  |  |
| Mot de passe                                                                                                    |  |  |  |  |
| □ Je dispose d'une connexion en tant que mandataire                                                                                                    |  |  |  |  |
|                                                                                                    |  |  |  |  |
| J'ai oublié mon mot de passe Se connecter                                                                                                    |  |  |  |  |
|                                                                                                    |  |  |  |  |
|                                                                                                    |  |  |  |  |
|                                                                                                    |  |  |  |  |
| En me connectant au site, j'accepte que les informations saisies soient exploitées par le Service de<br>santé au Travail dans le cadre de la mission qui lui est confiée. |  |  |  |  |

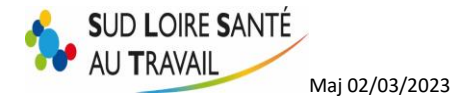

### A. Vous avez oublié votre mot de passe ?

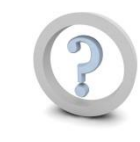

Cliquez sur « J'ai oublié mon mot de passe », saisissez votre numéro d'adhérent.

| Débloquez votre compte en réinitialisant votre mot de passe                                                                                                    |                                                                                                    |  |  |  |  |  |  |
|----------------------------------------------------------------------------------------------------|----------------------------------------------------------------------------------------------------|--|--|--|--|--|--|
| Vous avez oublié votre mot de passe ?<br>Vous n'avez plus accès à votre boite Email ou vous avez saisi une mauvaise adresse lors de votre première connexion ?                                                                                                    |                                                                                                    |  |  |  |  |  |  |
| Il vous suffit de compléter le formulaire et le code affiché ci-dessous afin de pouvoir créer votre nouveau mot de passe.                                                                                                    |                                                                                                    |  |  |  |  |  |  |
| Image: series of the series of the series | Si vous êtes adhérent,<br>votre identifiant est votre numéro d'adhérent que vous<br>pouvez retrouver sur vos factures<br>Si vous êtes mandataire / cabinet comptable.                                                          |  |  |  |  |  |  |
| E Saisissez le code affiché ci-dessous                                                                                                    | votre identifiant est celui qui vous a été communiqué par<br>le service.<br>Si vous êtes mandataire et que vous avez perdu votre<br>identifiant, nous vous invitons à vous rapprocher de votre<br>Service de Santé au Travail. |  |  |  |  |  |  |
| vous n'arrivez pas à déchiffrer ce code ?<br>Afficher un autre code                                                                                                    |                                                                                                    |  |  |  |  |  |  |
| 3     Validez votre saisie       Annuler     Continuer                                                                                                    |                                                                                                    |  |  |  |  |  |  |
|                                                                                                    |                                                                                                    |  |  |  |  |  |  |

Une adresse mail de récupération vous est également demandée.

Seule l'adresse "email Contact web" recevra le nouveau mot de passe sans demande de confirmation au préalable.

| 3 Validez                                       | Annuler Continuer                                                                                                    |   |  |  |  |  |
|-------------------------------------------------|----------------------------------------------------------------------------------------------------|---|--|--|--|--|
| H Réceptio<br>Choisisse                         | Réception du nouveau mot de passe         Choisissez et cliquez sur l'adresse destinée à recevoir votre nouveau mot de passe.         rmail associé à votre compte fon***@ernif***.fr                                                                                                    |   |  |  |  |  |
| 5 Votre en<br>Saisisse:<br>automati<br>Une fois | r'est pas dans la liste ci-dessus<br>e nouvelle adresse mail et vos informations personnelles pour envoyer une demande de nouveau mot de passe<br>ent à l'administrateur du site.<br>adresse mail contrôlée et votre demande traitée, un nouveau mot de passe temporaire vous sera envoyé. | ł |  |  |  |  |
| Nouvell                                         | esse email                                                                                                    |   |  |  |  |  |
| Nom - I                                         | m du demandeur                                                                                                    |   |  |  |  |  |
| Poste a                                         | n <i>de l'établissement</i> Demander au service un nouveau mot de passe                                                                                                    |   |  |  |  |  |

Ainsi si cette dernière est bien celle que vous aviez renseignée sur votre espace adhérent, vous recevrez directement un mot de passe à cette adresse mail.

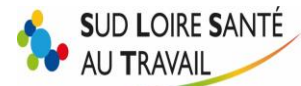

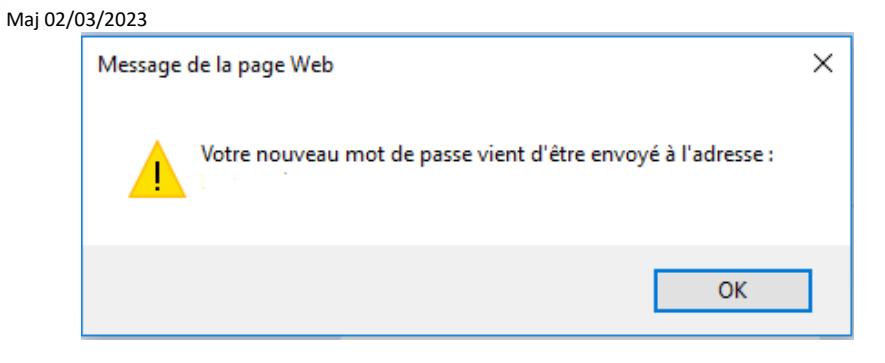

|                | ost@val-solutions.fr Demandeur (votre email)<br>PST] Génération d'un nouveau mot de passe |
|----------------|-------------------------------------------------------------------------------------------|
| <u>Objet :</u> | récupération de votre mot de passe                                                        |
| Ce mail a été  | a généré automatiquement, merci de ne pas y répondre.                                     |
|                |                                                                                           |

En revanche, si elle est différente, notre service informatique recevra votre demande et opérera à des vérifications d'identité, par mesure de sécurité.

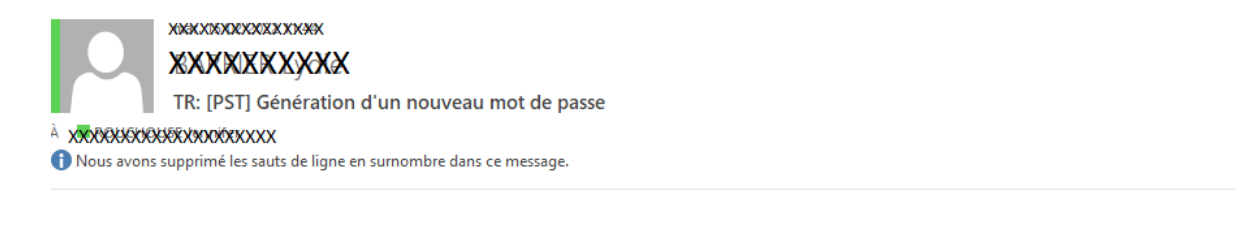

Après vérification compléte, l'adresse email référent web recevra alors un mail avec votre nouveau mot de passe sous <u>3 jours ouvrés.</u>

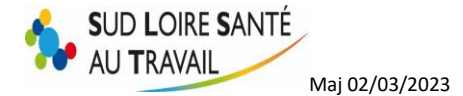

| RE: Contact via site SLST                                                                                                    |                                                                                             |   |  |  |  |  |
|----------------------------------------------------------------------------------------------------|---------------------------------------------------------------------------------------------|---|--|--|--|--|
| Envoye : jeu. 21/09/2017 16:26<br>À :                                                                                        |                                                                                             |   |  |  |  |  |
|                                                                                                    |                                                                                             |   |  |  |  |  |
| Cher adhérent,                                                                                                    |                                                                                             |   |  |  |  |  |
| Suite à votre demande nous vous communiquons ci-dessous vos codes et mots de passe personnalisés pour vous connecter à notre |                                                                                             |   |  |  |  |  |
| site <b>VV VV.SISC.II</b>                                                                                                    |                                                                                             |   |  |  |  |  |
| Utilisateur :                                                                                                    |                                                                                             | ] |  |  |  |  |
| Votre mot de passe :                                                                                                    | (à changer lors de votre 1 <sup>≝e</sup> connexion et<br>conserver le nouveau mot de passe) |   |  |  |  |  |

A la saisie de ce nouveau mot de passe, <u>VEILLEZ A BIEN RESPECTER LES MAJUSCULES/MINUSCULES.</u> Il vous sera alors demandé de le personnaliser.

ATTENTION : LE MOT DE PASSE FOURNI PAR NOS SERVICES EST PROVISOIRE ET VALABLE SEULEMENT UNE SEMAINE. Pensez à vous connecter rapidement afin de le personnaliser.

| Se connecter sur sor                                                                                                    | h espace adhérent                    |  |
|----------------------------------------------------------------------------------------------------|--------------------------------------|--|
| N° adhérent :                                                                                                    | 50000                                |  |
| Mot de passe                                                                                                    | ••••••                               |  |
| 🗌 Je dispose d'u                                                                                                    | une connexion en tant que mandataire |  |
| Celle-ci sera utilisée pour la récupération de votre mot de passe en cas de perte ou d'oubli de ce<br>dernier.<br>niveau de sécurité du mot de passe : |                                      |  |
| Nouveau mot de passe                                                                                                    | 6 caractères minimum                 |  |
| Validation mot de passe                                                                                                    |                                      |  |
| Email de récupération                                                                                                    | •                                    |  |
| Validation de l'email                                                                                                    | •                                    |  |
| J'ai oublié r                                                                                                    | mon mot de passe Se connecter        |  |

En me connectant au site, j'accepte que les informations saisies soient exploitées par le Service de santé au Travail dans le cadre de la mission qui lui est confiée.

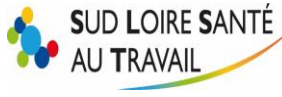

### B. Vous avez saisi 3 fois un mauvais code et votre accès est verrouillé?

Par mesure de sécurité, votre compte se verrouille au bout de 3 essais infructueux. (consécutif dans le temps).

Il vous suffit d'envoyer un formulaire "Comment nous contacter – Je suis employeur" et de redemander vos identifiants.

Sur notre page d'accueil, onglet « CONTACT »

Maj 02/03/2023

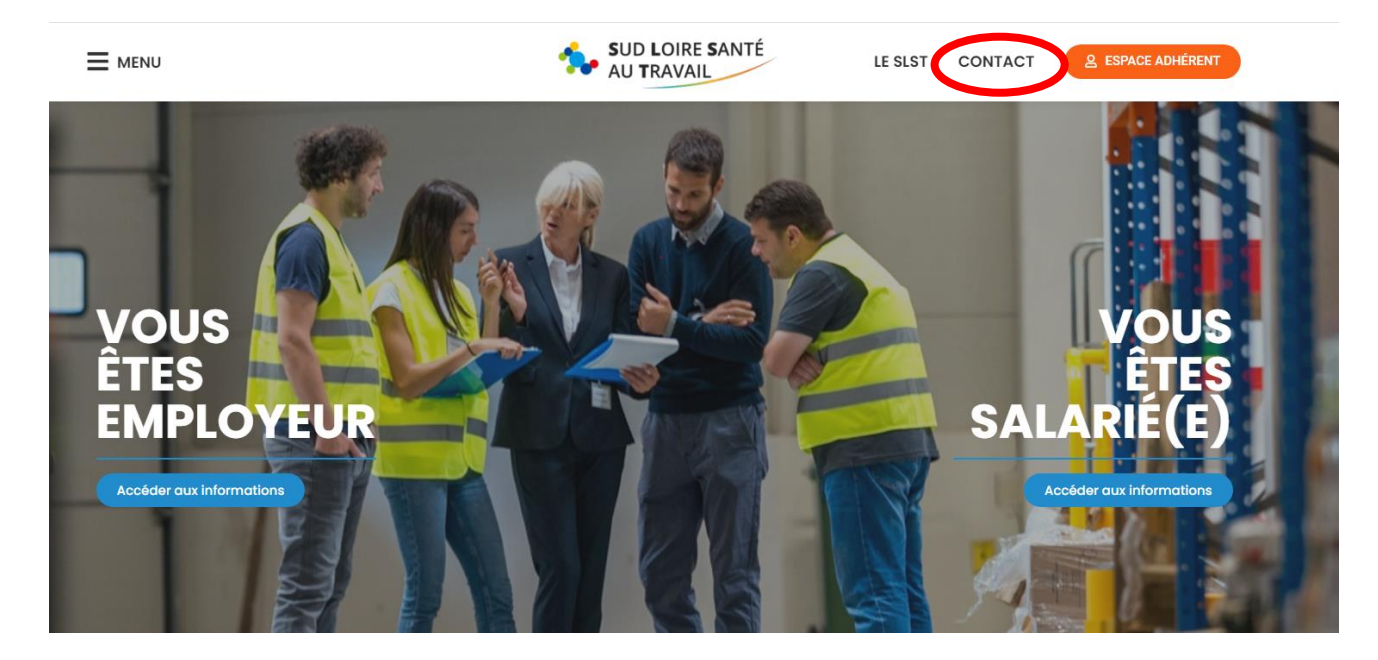

| Р | AR E-MAIL                                                |
|---|----------------------------------------------------------|
| N | ° Adhérent et raison sociale - Ou N° compte mandataire * |
| v | otre nom *                                               |
|   |                                                          |
| V | otre prénom *                                            |
| v | otre email *                                             |
|   | votre@email.com                                          |
| 0 | bjet de votre demande *                                  |
|   | Codes accès Espace Adhérent                              |
| v | otre message *                                           |
|   | Votre message                                            |

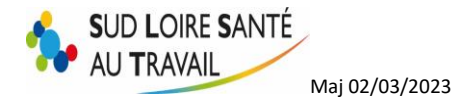

Vos identifiants vous seront envoyés sous 3 jours ouvrés.

## II. LES RUBRIQUES DE VOTRE ESPACE

Une fois connecté à votre espace adhérent, vous pouvez cliquer sur la rubrique de votre choix afin d'apporter des modifications ou de simplement consulter vos données.

Vous y retrouvez des informations générales et des actualités (sur l'utilisation du site, la réglementation, la facturation etc. etc...), mises à jour régulièrement pour vous tenir informés des nouveautés.

|   | VOTRE ESPACE ADHÉRENT |
|---|-----------------------|
|   | VOS INFORMATIONS      |
|   | <u>VOS CONTACTS</u>   |
|   | <u>VOS SALARIÉS</u>   |
|   | <u>VOS FACTURES</u>   |
| 0 | VOS DÉCLARATIONS      |
|   | VOS RENDEZ VOUS       |

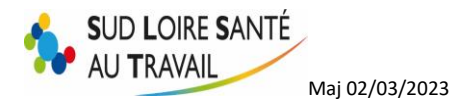

# VOTRE SYNTHÈSE

### A. Espace Adhérent

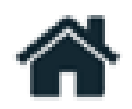

| SUD LOIRE SANTÉ<br>AU TRAVAL | ☐ 50 - SERVICE MEDICAL DU TRAVAIL (SUPERVISEUR)                                                                                                    |  |  |  |  |  |  |
|------------------------------|----------------------------------------------------------------------------------------------------|--|--|--|--|--|--|
| *                            | BIENVENUE DANS VOTRE ESPACE ADHÉRENT                                                                                                    |  |  |  |  |  |  |
|                              | <text><section-header><section-header><text><text><section-header><text><section-header><section-header><section-header><section-header><section-header><section-header><section-header><section-header><section-header><section-header></section-header></section-header></section-header></section-header></section-header></section-header></section-header></section-header></section-header></section-header></text></section-header></text></text></section-header></section-header></text> |  |  |  |  |  |  |
|                              | FIEHE DE LIASON       NOTICE PORTAL         Teinsmeren X is associated picture       Field-awger is noticed clude Portal isodern         connels avant is visite)       Teinsmeren X                                                                                                    |  |  |  |  |  |  |
|                              | LIENS VERS WWW-SLST.FR                                                                                                    |  |  |  |  |  |  |
|                              |                                                                                                    |  |  |  |  |  |  |

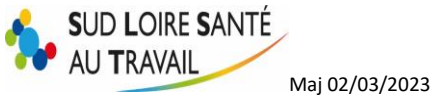

**B.** Vos informations

| 1 |  |   |
|---|--|---|
| 1 |  | - |
|   |  |   |
|   |  |   |
|   |  |   |
|   |  |   |

| Informations administratives     |                                                                                                    |  |  |  |
|----------------------------------|----------------------------------------------------------------------------------------------------|--|--|--|
| Modifier les informations        |                                                                                                    |  |  |  |
| Adresse principale               | Me contacter                                                                                                    |  |  |  |
| ASS SERVICE MEDICAL DU TRAVAIL   | <b>Control Control Contr</b> |  |  |  |
| 9 ESPLANADE BENEVENT<br>CS 60096 | Fax: 04.77.79 XXX99XX                                                                                                    |  |  |  |
| 42005 ST ETENNE CEDEX I FRANCE   | ] Portable :                                                                                                    |  |  |  |
| Données administratives :        | @ Email financier : XXXXXXXXXXXXXXXXXXXXXXXXXXXXXXXXXXX                                                                                                    |  |  |  |
| Activité : Medecine travail      | Code NAF: 86.21Z                                                                                                    |  |  |  |
| SIRET: 77639XXXXXXXX             | Activité des médecins généralistes                                                                                                    |  |  |  |
| TVA intra. :                     | Date d'adhésion : 09/10/1985                                                                                                    |  |  |  |
|                                  |                                                                                                    |  |  |  |
|                                  |                                                                                                    |  |  |  |
|                                  |                                                                                                    |  |  |  |
| Vos contacts et adresses         |                                                                                                    |  |  |  |
|                                  |                                                                                                    |  |  |  |

Vous pouvez à tout instant modifier vos informations administratives (A l'exception de votre RAISON SOCIALE qui devra être signalé à notre Service Comptabilité) en cliquant sur :

| Forme Juridique | SARL 🗸                                  | Activité   | MEDECINE TRAVAIL                               |
|-----------------|-----------------------------------------|------------|------------------------------------------------|
| Raison Sociale  | XXXXXXXXXXXXXXXXXXXXXXXXXXXXXXXXXXXXXXX | SIRET      | 77638X%X&XXXXXXX                               |
| Adresse         | 9 ESPLANADE BENEVENT                    | TVA intra. |                                                |
|                 | CS 60096                                | Code NAF   | 86.21Z Q<br>Activité des médecins généralistes |
| Code Postal     | 42003                                   | Téléphone  | 04.77.7684X88X                                 |
| Ville           | ST ETIENNE CEDEX 1                      | Fax        | 04.77.7% XXXXX                                 |
| Pays            | FRANCE                                  | Portable   |                                                |
|                 |                                         | Email      | * KYY KY BY KY BY YY                           |

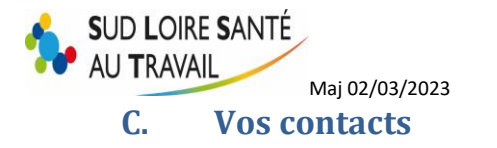

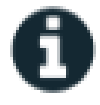

| Centre de visite                                                                                                    | Equipe pluridisciplinaire                                                                                                    |  |
|----------------------------------------------------------------------------------------------------|----------------------------------------------------------------------------------------------------|--|
| Adresse : SLST MOLINA<br>18 RUE DE MOLINA<br>(proximité Carter Cash)<br>(sortie 13 Montreynaud)<br>42000 ST ETIENNE<br>Téléphone : 04.77.79.43.65<br>Fax : 04.77.79.43.60 | Médecin MEDECIN FORMATEUR ERIC     Secrétaire SECRETAIRE FORMATEUR VALERIE     O4.77.79.43.90     O4.77.79.43.99     Dearrier@slst.fr |  |
|                                                                                                    | A IDEST IDEST FORMATEUR CLAIRE                                                                                                    |  |
| Equipe Administrative                                                                                                    |                                                                                                    |  |
| Comptabilité adhérent<br>Email : <u>administration@slst.fr</u><br>Tél : 04 77 79 43 82<br>Fax : 04 77 79 43 99                                                            |                                                                                                    |  |

Vous trouvez ici toutes les coordonnées pouvant vous être utiles : nom de votre médecin du travail référent, coordonnées de la secrétaire en charge de votre dossier, celles de la comptabilité et adresse de votre centre de visite.

### D. Vos salariés

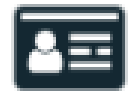

Vous avez accès ici à la liste de votre personnel déclaré chez nous.

Vous pouvez alors supprimer ou ajouter des salariés afin que votre liste soit toujours à jour.

|                                                                                                    | Ajouter un salarié                        | Sortir un salar     | ié                                                                       |  |
|----------------------------------------------------------------------------------------------------|-------------------------------------------|---------------------|--------------------------------------------------------------------------|--|
| /ous pouvez "exporter la liste" ce qui vous permettra de visualiser différentes informations dont la date de<br>a dernière visite médicale de vos salariés.<br>Il vous est également possible d'imprimer la liste. |                                           |                     |                                                                          |  |
| Liste salariés                                                                                                    |                                           |                     |                                                                          |  |
| Ajouter un salarié Sortir un salarié                                                                                                    | Exporter la liste     Al Effectifs suivis | 🖶 Imprimer la liste | Contrôler la liste<br>sans code PCS<br>sans poste de travail<br>sans INS |  |

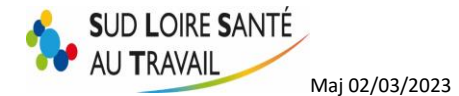

#### Note importante : Contrôler la liste

| 0 | Contrôler la liste    |
|---|-----------------------|
|   | sans code PCS         |
|   | sans poste de travail |
|   | sans INS              |
|   |                       |

Cela vous permet d'obtenir une vue d'ensemble sur la liste de vos salariés.

| ~*X4000000000000000000000000000000000000                                                                                                    |          |   |
|----------------------------------------------------------------------------------------------------|----------|---|
|                                                                                                    | <b>9</b> |   |
| 0 <sup>7</sup> ARBELKEBBARDWALK né(e) le 12/08/1986 (SIR)                                                                                                    | ø        | • |
| VINNINANÉE/SERVEEXIONE/ENIGE         né(e)         e         01/11/1981         SI                                                                                                    | ø        |   |
| V XHANKEKXMUNIEKKEXXé(e) le 09/02/1975 (SI)                                                                                                    | ø        | • |
| • XBRUKENEX8XBEELEE         né(e) le 23/07/1971 (SI)                                                                                                    | ø        |   |
| ••••••••••••••••••••••••••••••••••••                                                                                                    | ø        | • |
| •         •         •         •         •         •         •         •         •         •         •         •         •         •         •         •         •         •         •         •         •         •         •         •         •         •         •         •         •         •         •         •         •         •         •         •         •         •         •         •         •         •         •         •         •         •         •         •         •         •         •         •         •         •         •         •         •         •         •         •         •         •         •         •         •         •         •         •         •         •         •         •         •         •         •         •         •         •         •         •         •         •         •         •         •         •         •         •         •         •         •         •         •         •         •         •         •         •         •         •         •         •         •         •         •         •         • | ø        | • |
| Ý XKAWAROSNÉKKU KNOX WERKINNEKU E né(e) le 05/09/1966 (SI)                                                                                                    | ø        | • |
| O <sup>R</sup> ERAXES HARE EXISING né(e) le 04/06/1981 (SI)                                                                                                    | Ø        | • |

### 1. <u>Ajouter un salarié</u>

La création d'un nouveau salarié déclenche <u>automatiquement</u> une demande de visite d'embauche auprès de la secrétaire médicale. Inutile de demander en plus un rendez-vous dans la rubrique « vos rendez-vous ».

Remplissez tous les champs marqués d'une \* car ce sont des champs obligatoires.

| Ajout d'un nouveau salarié                                                                                         |                                                                                                    |                                                                                                    |                                                                                                    |
|----------------------------------------------------------------------------------------------------|----------------------------------------------------------------------------------------------------|----------------------------------------------------------------------------------------------------|----------------------------------------------------------------------------------------------------|
| Situation civile :                                                                                                 |                                                                                                    |                                                                                                    |                                                                                                    |
| Nom de naissance : *                                                                                               |                                                                                                    | Nom marital :                                                                                        |                                                                                                    |
| Prénom : *                                                                                                    |                                                                                                    | Date de naissance : *                                                                                | Sexe : 💽 Homme 🔿 Femme                                                                              |
| N° Securité Sociale (INS) :                                                                                        |                                                                                                    |                                                                                                    |                                                                                                    |
| Situation dans l'entreprise :                                                                                      |                                                                                                    |                                                                                                    |                                                                                                    |
| Date d'embauche : *                                                                                                |                                                                                                    | Poste de travail : *                                                                                 |                                                                                                    |
| Contrat : * Choisir un co                                                                                          | ntrat 🗸 🗸                                                                                                    | Code PCS *                                                                                           | Q                                                                                                   |
| Date de fin de période d'essai :                                                                                   | Date de fin de contrat :                                                                                             |                                                                                                    |                                                                                                    |
| Déterminant Suivi Individuel :                                                                                     |                                                                                                    |                                                                                                    |                                                                                                    |
| <ul> <li>Moins de 18 ans non affectés à</li> </ul>                                                                 | 🗌 Travailleur handicapé (Art R4624-17)                                                                               | 🔲 Titulaire d'une pension d'invalidité                                                               | □ Travailleur de nuit (Art R4624-17 Art                                                             |
| travaux réglementés<br>Femme enceinte, allaitante ou venant<br>d'accoucher                                         | □ Salarié exposé à l'amiante                                                                                         | (Art R4624-17)<br>☐ Salarié exposé au plomb (Art R4412-<br>160)                                      | L3122-5)<br>Salarié exposé au CMR (Art R4412-60)<br>cat 1A ou 1B                                    |
| <ul> <li>Salarié exposé aux agents biologiques<br/>pathogènes groupe 3 et 4 (Art R4421-<br/>3)</li> </ul>          | 🗌 Rayonnements ionisants catégorie A                                                                                 | Rayonnements ionisants catégorie B                                                                   | Salarié exposé au risque hyperbare                                                                  |
| <ul> <li>Salarié exposé au risque de chute de<br/>hauteur lors du montage / démontage<br/>d'échafaudage</li> </ul> | Moins de 18 ans affectés à des<br>travaux interdits susceptibles de<br>dérogation (Art R4153-40)                     | <ul> <li>Conduite d'équipements soumis à<br/>autorisation de conduite (Art R4323-<br/>56)</li> </ul> | <ul> <li>Manutention manuelle de charge<br/>lourde supérieure à 55 kg (Art R4541-<br/>9)</li> </ul> |
| <ul> <li>Travailleur faisant l'objet d'une<br/>habilitation électrique (Art R4544-10)</li> </ul>                   | <ul> <li>Poste déclaré à risques particuliers<br/>sur liste complémentaire (Art R4624-<br/>23 alinéa III)</li> </ul> |                                                                                                    |                                                                                                    |
| Catégorie déclarée : SI                                                                                            | $\checkmark$                                                                                                    |                                                                                                    |                                                                                                    |
| Contrainte(s) de convocation :                                                                                     | Commer                                                                                                    | ntaire(s) :                                                                                          |                                                                                                    |
|                                                                                                    |                                                                                                    |                                                                                                    | <i>"</i>                                                                                            |
| * champs obligatoires                                                                                              | Annuler                                                                                                    | Valider                                                                                              |                                                                                                    |

Sud Loire Santé au travail – 18 rue de Molina – 42000 ST ETIENNE

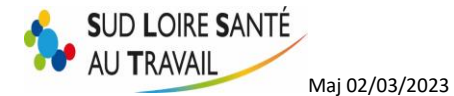

- a) N° Sécurité Sociale (INS) :
- *b) Code PCS* :

Si vous ne connaissez pas le code exact, cliquez sur

Soit vous recherchez l'intitulé dans la liste :

|          | Rechercher:                                                                         |          |
|----------|-------------------------------------------------------------------------------------|----------|
| Code PCS | • Intitule PCS                                                                      | Q ¥      |
| 100x     | (100x) - Agriculteurs et éleveurs, salariés de leur exploitation                    | <b>_</b> |
| 100x     | Agriculteurs et éleveurs, salariés de leur exploitation (100x)                      |          |
| 210x     | (210x) - Artisans salariés de leur entreprise                                       |          |
| 210x     | Artisans salariés de leur entreprise (210x)                                         |          |
| 220x     | (220x) - Commerçants et assimilés, salariés de leur entreprise                      |          |
| 220x     | Commerçants et assimilés, salariés de leur entreprise (220x)                        |          |
| 231a     | (231a) - Chefs de grande entreprise de 500 salariés et plus                         |          |
| 231a     | Chefs de grande entreprise de 500 salariés et plus (231a)                           |          |
| 232a     | (232a) - Chefs de moyenne entreprise, de 50 à 499 salariés                          |          |
| 232a     | Chefs de moyenne entreprise, de 50 à 499 salariés (232a)                            |          |
| 233a     | Chefs d'entreprise du bâtiment et des travaux publics, de 10 à 49 salariés (233a)   |          |
| 233a     | (233a) - Chefs d'entreprise du bâtiment et des travaux publics, de 10 à 49 salariés | _        |
| apal     |                                                                                     | ·        |

Fermer

Soit vous tapez un mot dans la barre de recherche :

Rechercher : Q

Si vous ne trouvez pas exactement l'intitulé du poste de votre salarié, choisissez le plus approchant.

#### c) Déterminant suivi individuel :

| Aucun suivi particulier pour ce salarié                                                                            |                                                                                                    |                                                                                                    |                                                                                                    |
|----------------------------------------------------------------------------------------------------|----------------------------------------------------------------------------------------------------|----------------------------------------------------------------------------------------------------|----------------------------------------------------------------------------------------------------|
| <ul> <li>Moins de 18 ans non affectés à<br/>travaux réglementés</li> </ul>                                         | 🗌 Travailleur handicapé (Art R4624-17)                                                                                 | <ul> <li>Titulaire d'une pension d'invalidité<br/>(Art R4624-17)</li> </ul>                          | <ul> <li>Travailleur de nuit (Art R4624-17 Art<br/>L3122-5)</li> </ul>                              |
| <ul> <li>Femme enceinte, allaitante ou venant<br/>d'accoucher</li> </ul>                                           | 🗋 Salarié exposé à l'amiante                                                                                           | <ul> <li>Salarié exposé au plomb (Art R4412-<br/>160)</li> </ul>                                     | <ul> <li>Salarié exposé au CMR (Art R4412-60)<br/>cat 1A ou 1B</li> </ul>                           |
| <ul> <li>Salarié exposé aux agents biologiques<br/>pathogènes groupe 3 et 4 (Art R4421-<br/>3)</li> </ul>          | Rayonnements ionisants catégorie A                                                                                     | 🗌 Rayonnements ionisants catégorie B                                                                 | Salarié exposé au risque hyperbare                                                                  |
| <ul> <li>Salarié exposé au risque de chute de<br/>hauteur lors du montage / démontage<br/>d'échafaudage</li> </ul> | <ul> <li>Moins de 18 ans affectés à des<br/>travaux interdits susceptibles de<br/>dérogation (Art R4153-40)</li> </ul> | <ul> <li>Conduite d'équipements soumis à<br/>autorisation de conduite (Art R4323-<br/>56)</li> </ul> | <ul> <li>Manutention manuelle de charge<br/>lourde supérieure à 55 kg (Art R4541-<br/>9)</li> </ul> |
| <ul> <li>Travailleur faisant l'objet d'une<br/>habilitation électrique (Art R4544-10)</li> </ul>                   | <ul> <li>Poste déclaré à risques particuliers<br/>sur liste complémentaire (Art R4624-<br/>23 alinéa III)</li> </ul>   |                                                                                                    |                                                                                                    |
|                                                                                                    |                                                                                                    |                                                                                                    |                                                                                                    |

- Si votre salarié n'est soumis à aucun risque particulier, ne cochez aucune case ci-dessus. Il sera alors déclaré en Surveillance Individuelle simple (SI).

| Catégorie déclarée : | SI |
|----------------------|----|
|                      |    |

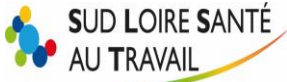

Maj 02/03/2023

- Si votre salarié est soumis à un risque mentionné dans la liste, cochez le risque en question. La catégorie déclarée changera automatiquement (SIR ou SIA, selon le risque).

| <b>~</b> | Salarié exposé aux agents bio<br>pathogènes groupe 3 et 4 (Art<br>3) | logiques<br>t R4421- |
|----------|----------------------------------------------------------------------|----------------------|
|          | Catégorie déclarée :                                                 | SIR                  |

# Note importante : Lorsque vous cochez un déterminant suivi individuel, la "Catégorie déclarée" s'enregistre automatiquement. (SI ou SIA ou SIR)

### d) Contraintes de convocations :

Si votre salarié a des disponibilités un peu particulières, notez-les dans cet encart, la secrétaire médicale tentera de les respecter, selon les disponibilités du planning du médecin.

| Contrainte(s) de convocation : |   |  |
|--------------------------------|---|--|
| Ne travaille pas le lundi      |   |  |
|                                |   |  |
|                                |   |  |
|                                |   |  |
|                                | / |  |

### 2. <u>Sortir un salarié</u>

Choisissez dans la liste déroulante le salarié à enlever de vos effectifs, et saisissez sa date de sortie.

| Sortie d'un salarié de l'effectif |         |         |
|-----------------------------------|---------|---------|
| NOM / PRENOM :                    |         | ~       |
|                                   | Moti    | F:      |
|                                   | Annuler | Valider |

Les modifications que vous apportez à vos effectifs nécessitent une validation manuelle de la part de l'assistante en santé au travail. Elles ne sont donc pas instantanées mais effectives au maximum sous 3 jours.

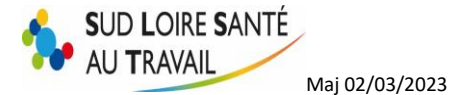

### 3. <u>Editer la liste des salariés avec la date de leur dernière visite</u>

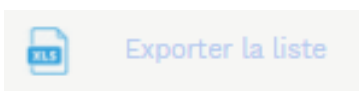

En cliquant sur l'icône ci-dessus "Exporter la liste", vous pouvez faire un export Excel de la liste de vos salariés. Vous trouverez plusieurs informations dans le tableau, notamment la date de leur dernière visite.

### E. Vos factures

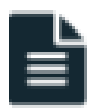

Vous avez accès grâce à cette rubrique à tout l'historique de vos factures et de vos avoirs (F et A) et vos échéanciers.

Choisissez l'année qui vous intéresse ou toutes les années (ne s'affichera que les cinq dernières années).

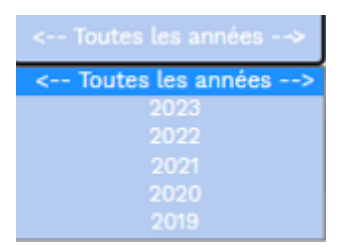

| Mes fact |           |                 |                           |                 | < Toutes les : | années>    |                       |
|----------|-----------|-----------------|---------------------------|-----------------|----------------|------------|-----------------------|
|          | 1         | lº Date         | Type de facture           |                 | Montant TTC    | Période    |                       |
| > Mes fa | ctures no | n réglées       |                           |                 |                |            |                       |
| ۲        | 2086      | 93 31/01/2023   | Facture de cotisation     | F               | 96,00 €        | Année 2023 | ē                     |
| > Mes fa | ctures ac | quittées        |                           |                 |                |            |                       |
| ۲        | 1966      | 19 02/02/2022   | Facture de régularisation | А               | -96,00 €       | Année 2021 | ē                     |
| ۲        | 1929      | 58 06/12/2021   | Facture de régularisation | F               | 96,00 €        | Année 2021 | ē                     |
| ۲        | 16293     | 39 27/01/2020   | FACTURES DIVERSES         | А               | -12,00 €       | Année 2019 | ē                     |
| Mon éch  | éancier   |                 |                           |                 |                |            | Imprimer l'échéancier |
|          | N° E      | Date d'émission | Date d'exigibilité        | Type de pièce   | Débit          | Crédit     | Période               |
|          | 208693    | 31/01/2023      | 31/01/2023                | Facture de coti | 96,00 €        |            | Année 2023            |
|          |           |                 |                           |                 | 96,00 €        | 0,00 €     |                       |
|          |           |                 |                           |                 | Solde débiteur | 96,00 €    |                       |

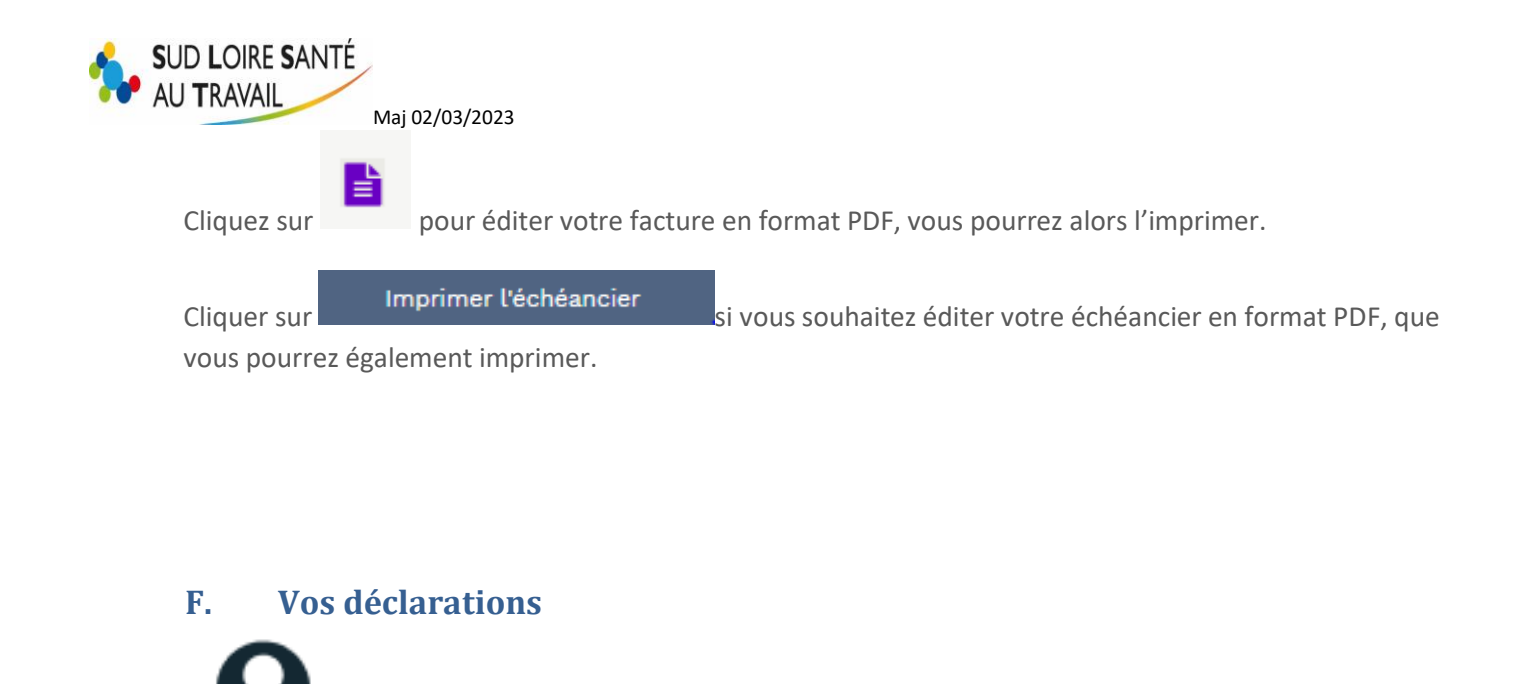

Chaque début d'année, vous recevez un mail de nos services vous invitant à déclarer vos effectifs afin de générer votre facture de cotisation. Il s'agit de vérifier si votre liste du personnel est bien à jour, ou l'actualiser le cas échéant.

Se reporter à la Notice déclaration d'effectifs.

Cliquez ici pour y accéder

### G. Vos rendez-vous

Sur la page d'accueil vous trouvez tous les rdv à venir avec :

- La date du rdv
- Le type de visite
- Le lieu de rdv
- Le médecin de la visite

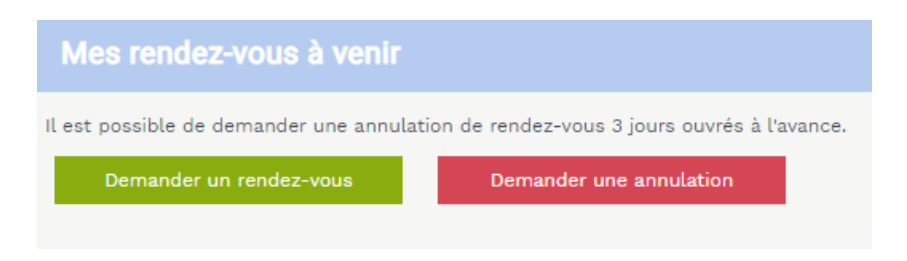

Vous pouvez alors imprimer la liste, demander un rdv ou en annuler un.

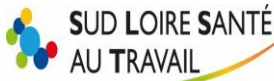

Maj 02/03/2023

<u>RAPPEL :</u> si vous venez de créer un salarié, il n'est pas utile de demander une visite d'embauche pour cette personne. Lors de la création, une demande est <u>automatiquement</u> faite à l'assistante en santé au travail, qui vous enverra une convocation selon les disponibilités du planning du médecin.

### 1. <u>Demander un rendez-vous</u>

| Demande de rendez-vous                                                                         |                                                                                                    |  |  |  |  |  |  |
|------------------------------------------------------------------------------------------------|----------------------------------------------------------------------------------------------------|--|--|--|--|--|--|
| NOM / PRENOM :                                                                                 | OM / PRENOM : TEST LISA                                                                                                    |  |  |  |  |  |  |
| Pour le motif suivant : Visite occasionnelle à la demande de l'entreprise (art. R4624-34)      |                                                                                                    |  |  |  |  |  |  |
| Pour la fonction suivante                                                                      | *:                                                                                                    |  |  |  |  |  |  |
| Contraintes de convocat<br>réserve de disponibilités<br>service)                               | ion (sous<br>du                                                                                                    |  |  |  |  |  |  |
| Si vous souhaitez recevo<br>ci-dessous.<br>Une copie de votre dema<br>adresses en les séparant | ir la réponse à votre demande sur une adresse mail spécifique, merci de la saisir<br>unde de rendez-vous vous y sera adressée. Vous pouvez spécifier plusieurs<br>; par un ; |  |  |  |  |  |  |
|                                                                                                |                                                                                                    |  |  |  |  |  |  |
|                                                                                                |                                                                                                    |  |  |  |  |  |  |
|                                                                                                | Annuler Valider                                                                                                    |  |  |  |  |  |  |

Choisir le salarié concerné dans le menu déroulant, Idem pour le motif de visite.

Saisir, si besoin, les contraintes de convocation. L'assistante en santé au travail essaiera d'en tenir compte, selon les disponibilités du planning du médecin.

Pour les visites de reprise, la date de reprise et les dates de début et fin d'arrêt sont OBLIGATOIRES.

Vous pouvez également joindre un document (certificat d'arrêt de travail ou autre), seulement en format PDF, en cliquant sur « parcourir ».

Attention à la taille de votre fichier Pdf :

| adherent.slst.fr indique<br>La piéce jointe est trop importante en taille.<br>7 Mo maximum. |    |
|---------------------------------------------------------------------------------------------|----|
|                                                                                             | ок |

Si vous souhaitez recevoir la réponse à votre demande, notez cette dernière dans l'encadré prévu à cet effet. Une copie de votre demande de rendez-vous vous y sera adressée.

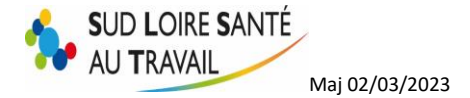

### 2. <u>Annuler un rendez-vous</u>

Choisir dans la liste déroulante le rdv à annuler, et le motif d'annulation.

| Demande d'annulation de rendez-vous                       |   |  |  |  |  |  |
|-----------------------------------------------------------|---|--|--|--|--|--|
| Vous souhaitez annuler le rendez-vous du                  |   |  |  |  |  |  |
| 31 mars 2023 à 08:20 pour XXXXXXXXXXXXXXXXX               | ~ |  |  |  |  |  |
| Merci de préciser le motif de cette demande d'annulation  |   |  |  |  |  |  |
| Pas disponible ce jour                                    | ~ |  |  |  |  |  |
| ✔ Recevoir une copie de l'annulation à l'adresse suivante |   |  |  |  |  |  |
| xxxxxxxxxxxxxxx                                           |   |  |  |  |  |  |
|                                                           |   |  |  |  |  |  |
| Annuler Valider                                           |   |  |  |  |  |  |

Si vous choisissez comme motif d'annulation « rdv qui sera redemandé par l'employeur », l'assistante en santé au travail ne reconvoquera pas le salarié à moins que vous en fassiez la demande via le site.

### H. Votre synthèse d'activité

|--|--|

Vous retrouvez ici l'historique de vos visites médicales et des actions sur le milieu du travail (études de poste ou autres).

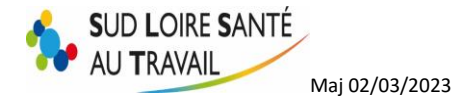

|      | < Année 2                                                                                                    | 021 > |  |  |  |              |               |  |             |   |  |  |
|------|----------------------------------------------------------------------------------------------------|-------|--|--|--|--------------|---------------|--|-------------|---|--|--|
|      |                                                                                                    |       |  |  |  |              |               |  | 🔜 Télécharg |   |  |  |
| 2    |                                                                                                    |       |  |  |  | Visites 👖 At | bsence "I AMT |  |             |   |  |  |
|      |                                                                                                    |       |  |  |  |              |               |  | н           | L |  |  |
| 1    |                                                                                                    |       |  |  |  |              |               |  |             |   |  |  |
| Pour | janvier février mars avril mai juin juillet août septembre octobre novembre décembre<br>Pour avoir le détail, cliquez sur l'information dans le graphe |       |  |  |  |              |               |  | décembre    |   |  |  |
|      |                                                                                                    |       |  |  |  |              |               |  |             |   |  |  |

Vous pouvez rechercher l'année de votre choix par la coche surligné » en jaune ci-dessous.

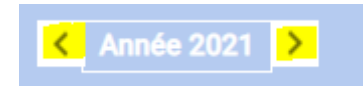

Vous pouvez également cliquer sur un graphe afin de voir les détails de ce dernier.

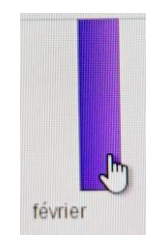

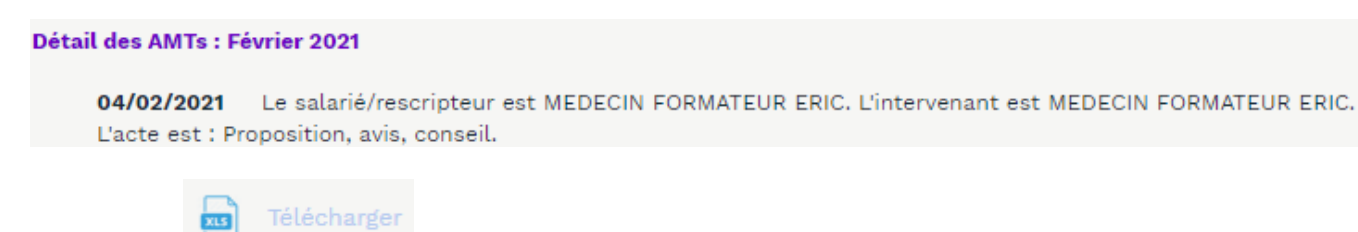

En cliquant sur

vous pouvez exporter les données sur un tableau Excel.

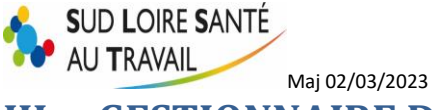

## III. <u>GESTIONNAIRE DES MOTS DE PASSE</u>

Gestion mot de passe

Le gestion mot de passe vous permettra de changer votre mot de passe à tout moment et également de consulter l'historique de vos six dernières connexions.

| Mes informations de connexion          |                                                  |  |  |  |  |
|----------------------------------------|--------------------------------------------------|--|--|--|--|
| Nom utilisateur                        | 50000                                            |  |  |  |  |
| Email de récupération                  | λάχκαλάχαζαχέκαλάςχ                              |  |  |  |  |
| Cet email vous sera demar              | dé en cas de perte de mot de passe de connexion. |  |  |  |  |
| Nouveau mot de passe<br>Confirmation : | niveau de sécurité du mot de passe :             |  |  |  |  |
| Historique de mes 6 dernières d        | connexions                                       |  |  |  |  |
| jeudi 2 mars à 13:13:00                |                                                  |  |  |  |  |
| mercredi 1 février à 08:28:00          |                                                  |  |  |  |  |
| mercredi 11 janvier à 16:10:00         |                                                  |  |  |  |  |
| mardi 13 décembre à 15:51:00           |                                                  |  |  |  |  |
| mardi 13 décembre à 15:33:00           | )                                                |  |  |  |  |
| mardi 13 décembre à 15:15:00           |                                                  |  |  |  |  |
|                                        |                                                  |  |  |  |  |
| Valider                                | Annuler                                          |  |  |  |  |
| <u>එ</u>                               | Déconnexion                                      |  |  |  |  |

L'icône "Déconnexion" vous permettra de sortir de votre espace adhérent proprement.